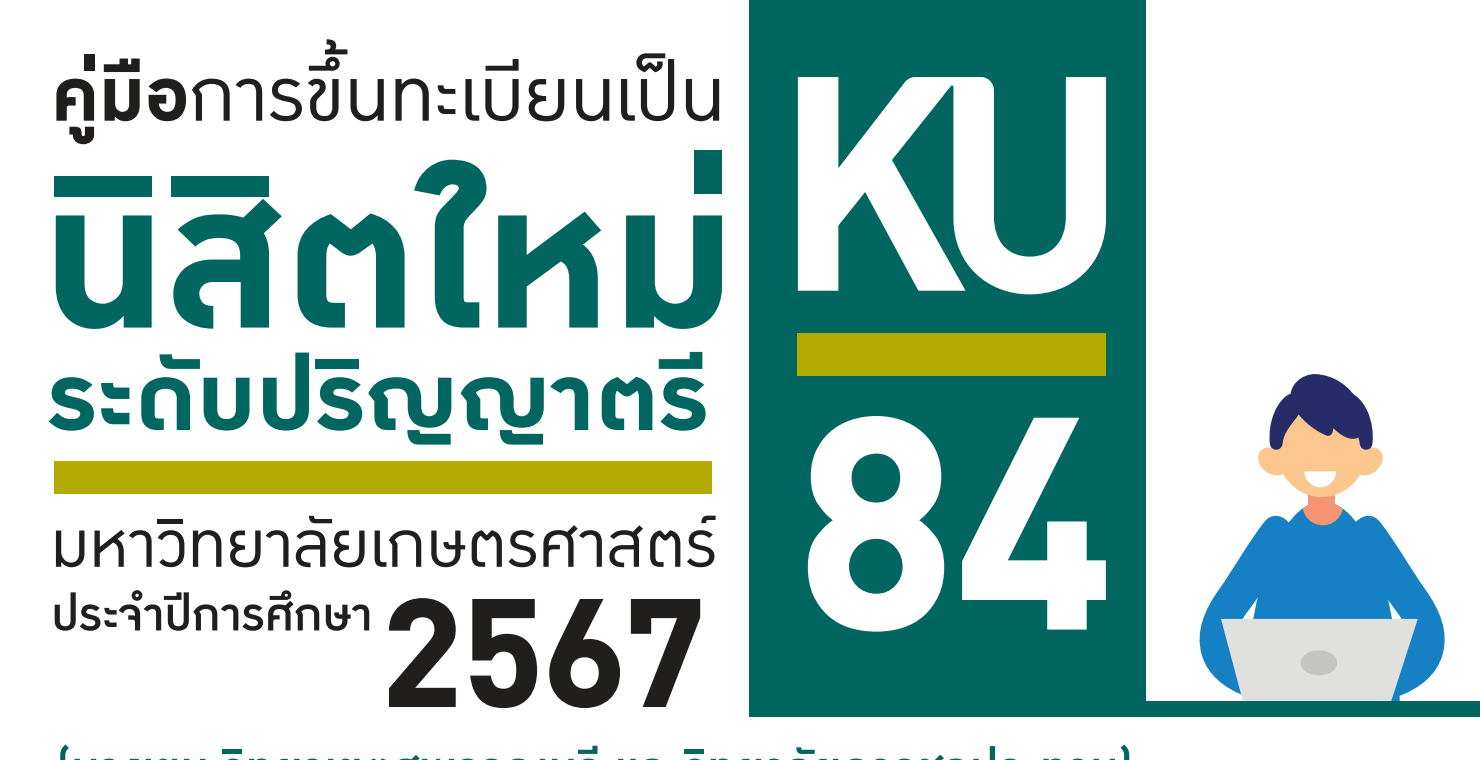

(บาวเขน วิทยาเขตสุพรรณบุรี และวิทยาลัยการชลประทาน)

## ผ่านระบบออนไลน์

TCAS1 Portfolio

TCAS2 Quota

TCAS3 Admission

**TCAS4** Direct Admission วันที่ 11 – 13 มิ.ย. 2567

วันที่ 4 – 10 มิ.ย. 2567 วันที่ 4 – 10 มิ.ย. 2567 วันที่ 7 – 12 มิ.ย. 2567 วันที่ 11 – 12 มิ.ย. 2567

**การขึ้นทะเบียนเป็นนิสิตใหม่** ประกอบด้วย

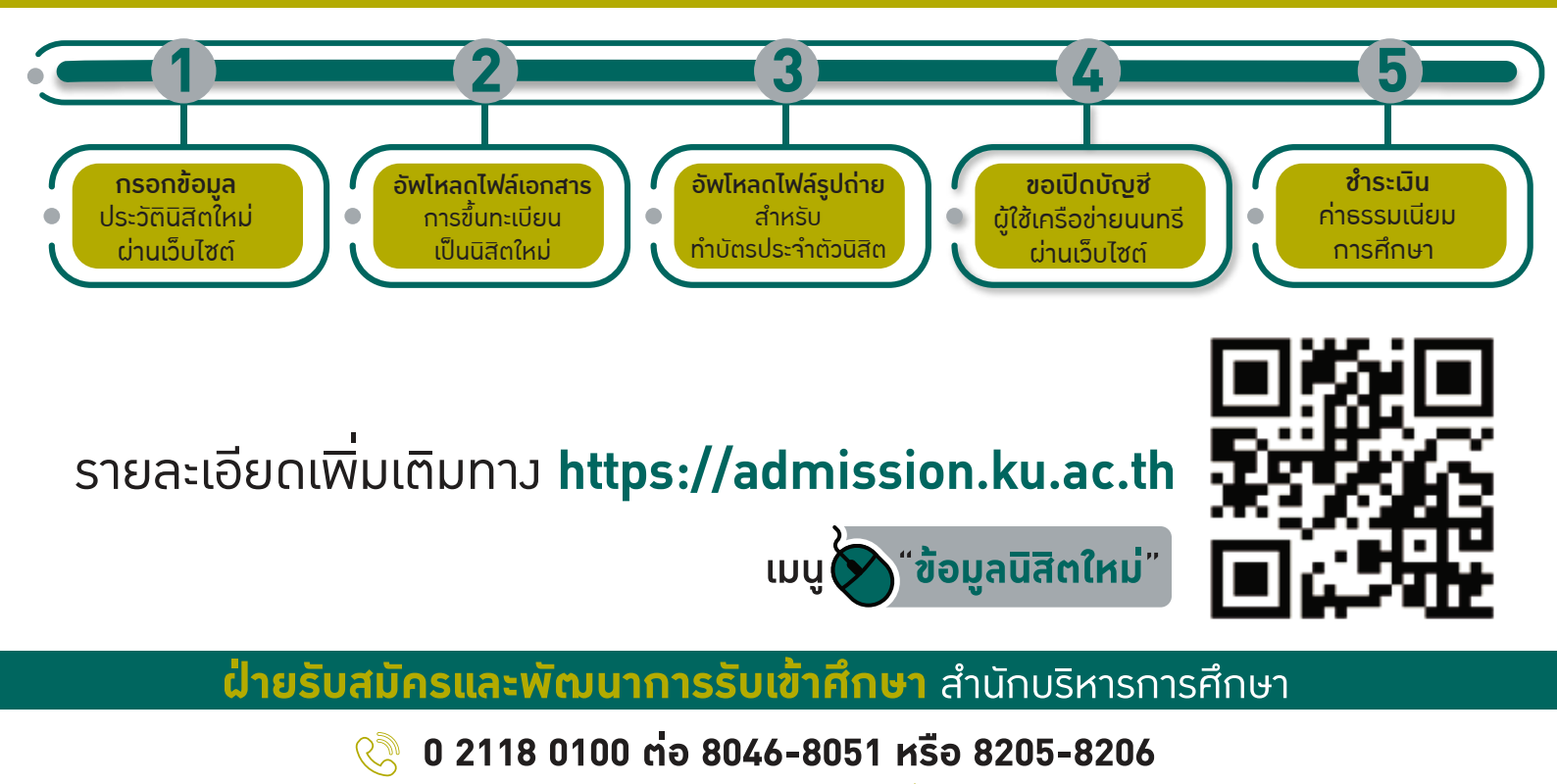

f) www.facebook.com/kuadmission 쉱 admission@ku.ac.th

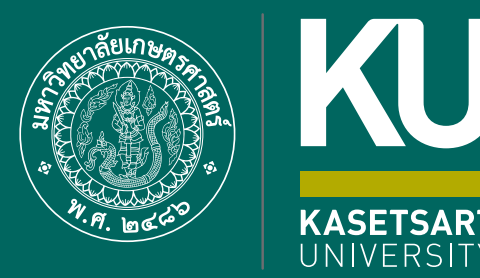

KU

84

# ี่ขั้นตอนการขึ้นทะเบียนเป็น **มีสัตใหญ่** ผ่านระบบออนไลน์ **ระดับปริญญาตรี**

มหาวิทยาลัยเกษตรศาสตร์ (บามเขน) ประจำปีการศึกษา 2567 ขั้นตอนการขึ้นทะเบียนเป็นนิสิตใหม่ผ่านระบบออนไลน์ ระดับปริญญาตรี มหาวิทยาลัยเกษตรศาสตร์ ประจำปีการศึกษา 2567 (KU84)

1. นิสิต Login เข้าระบบสารสนเทศบริหารการศึกษา ทาง https://isea.ku.ac.th/STDWeb/

| สามารถสารสารสารของสารออกระบบสาร           Office of Educational Administration<br>Econtract University | M. การสมัครเข้าศึกษา หลักสูตร บริการมี                                                                                                    | สิท International Student | ນວິກາງອາຫາງຊຶ່ວີຫາ                                                                                               | สึกษาทั่วไป มก. บำ                                                                                                    | การอื่นๆ ดิดต่อ     |
|----------------------------------------------------------------------------------------------------|----------------------------------------------------------------------------------------------------|---------------------------|----------------------------------------------------------------------------------------------------|----------------------------------------------------------------------------------------------------|---------------------|
| 404                                                                                                    |                                                                                                    |                           |                                                                                                    | สำนั                                                                                                    | ามวิหารการศึกษา - จ |
|                                                                                                    |                                                                                                    |                           | Search                                                                                                    |                                                                                                    |                     |
|                                                                                                    |                                                                                                    |                           |                                                                                                    |                                                                                                    | Q,                  |
|                                                                                                    | กรอกเลขประจำตั                                                                                                    | วประชาชน                  |                                                                                                    |                                                                                                    |                     |
|                                                                                                    |                                                                                                    |                           | 1                                                                                                    |                                                                                                    |                     |
|                                                                                                    |                                                                                                    |                           |                                                                                                    |                                                                                                    |                     |
|                                                                                                    |                                                                                                    |                           |                                                                                                    |                                                                                                    |                     |
|                                                                                                    | <ul> <li>Alternatives under Verseurenze</li> <li>Office of Exceptional Administration</li> <li>Office of Exceptional Administration</li> <li>Office of Exceptiona Administration<td><ul> <li></li></ul></td><td>สาราสาราชสารางสารางสารางสาราสาราชีบระกับ เช่นห.       การหน้คระจำที่การานัสิส. International Student         404</td><td>สาราสาราสาราชาราชาราชาราชาราชาราชาส์การการณ์การจำสักรา หลักสูงว บริการนัสิต International Student บริการอาจารส์ วิจา         404         Search        </td><td></td></li></ul> | <ul> <li></li></ul>       | สาราสาราชสารางสารางสารางสาราสาราชีบระกับ เช่นห.       การหน้คระจำที่การานัสิส. International Student         404 | สาราสาราสาราชาราชาราชาราชาราชาราชาส์การการณ์การจำสักรา หลักสูงว บริการนัสิต International Student บริการอาจารส์ วิจา         404         Search |                     |

กรอกเลขประจำตัวประชาชน 13 หลัก หรือเลขที่หนังสือเดินทาง (สำหรับนิสิตต่างชาติ) หน้าจอจะปรากฏ Pin Code
 หลัก (\* Pin Code นี้ จะแสดงให้เห็นในครั้งแรกนี้เท่านั้น ให้จดบันทึกหรือถ่ายภาพ Pin Code นี้ไว้ เพื่อใช้ในการ
 เข้าระบบครั้งต่อไป) แล้วคลิก "เข้าสู่ระบบ"

(กรณีลืม Pin Code ให้ติดต่อขอใหม่ได้ทาง E-mail: <u>admission@ku.ac.th</u> โดยแจ้งชื่อ-นามสกุล เลขประจำตัว ประชาชนของนิสิต คณะและสาขาวิชา แล้วรอการตอบกลับทางเมลภายใน 24 ชั่วโมง)

|                                                                           | 💓 ร้ายประเทณที่การเหมือนข้อจะเป็นเขตระแน่น<br>International Student University เป็นปรกับ สบห. การณ์ตรเข้าที่การา หลักสูตร บริการนี้สิต International Student<br>Kenter University | บวิการอาจารย์ | วิหาศึกษาทั่วไป มก. | บวีการอื่น ๆ พิดต่อ |
|---------------------------------------------------------------------------|----------------------------------------------------------------------------------------------------|---------------|---------------------|---------------------|
|                                                                           | 404                                                                                                    |               |                     | สำนักบริหารการศึกษา |
|                                                                           | Sony but we couldn't find the page you are looking for. Please check to make sure you've<br>typed the URL correctly. You may also want to search for what you are looking for.    | Search        | -                   |                     |
|                                                                           | Search                                                                                                    |               |                     | C                   |
| ส่าหรับนิสิตใหย                                                           |                                                                                                    |               |                     |                     |
| เลขที่มีคณ่าวสำคัญกายาด<br>การการก                                        | Pin Code 6 หลัก                                                                                                    |               |                     |                     |
| <ul> <li>Pin Code นี้จะแสดงไปใบไปไม่ครั้งแรกนี้ย<br/>เข้าประมห</li> </ul> | 1.17739<br>เกม้น ไปเริ่มสมันก็กามเกมเรื่อต่ายภาพ Pin Code มีไว้ เพื่อใช้ในการเช่าระบนครั้งต่อไป "                                                                                 |               |                     |                     |
| For International Studen                                                  | 5                                                                                                    |               |                     |                     |
| Passport No. (Lawrollifeerreard)                                          |                                                                                                    |               |                     |                     |
|                                                                           |                                                                                                    |               |                     |                     |

3. หน้าจอจะปรากฏ **เลขประจำตัวนิสิต ชื่อ-นามสกุลภาษาไทย** นิสิตกรอกรายละเอียดทุกส่วน (ทุกแถบเมนู)

#### **และ "กดบันทึก" ทุกแถบเมนู** ดังนี้

- **3.1 ข้อมูลทั่วไป** (ข้อมูลนิสิตและข้อมูลบิดามารดา)
- 🕨 นิสิตกรอกข้อมูลให้ครบถ้วนทุกส่วนและกดบันทึก
- ชื่อ-นามสกุลภาษาไทย และภาษาอังกฤษ สะกดให้ตรงกับบัตรประจำตัวประชาชน
- นามสกุลภาษาอังกฤษ เป็นตัวอักษรพิมพ์ใหญ่
- กรณีไม่ทราบชื่อบิดา มารดา หรือไม่ทราบเลขบัตรประจำตัวประชาชน วันออกบัตร
   และวันหมดอายุบัตรของบิดา มารดา หรือผู้ปกครอง <u>ให้ระบุเลขประจำตัวประชาชนของนิสิตแทนได้</u>
   <u>หรือให้ระบุวันที่ 31 ธันวาคม พ.ศ. 2600</u>

| สามักบริหารการศึกษา<br>มหาวิทยาลัยเกษตรศาสตร์                                                                         |                                    |                            | KU-ISEA                                                                        |
|----------------------------------------------------------------------------------------------------|------------------------------------|----------------------------|--------------------------------------------------------------------------------|
|                                                                                                    |                                    |                            | รับสันสารีปรามกาสุด 38 พระบรรรม 2564 เวลา 14/03/53 IP 158.108.50.142การา ไหน 💌 |
| 57D, 701_01 : duquidăn<br>căzădăs<br>5. alta: 2. autor 2. dug 4.641 3. dugurante 1. autorit: 7. statute 2.            | แลขปร                              | ะจำตัวนิสิต และชื่อ-นามสกุ | ลของนิสิต                                                                      |
| ร่องหมือ<br>และสถิโลลปลาร์กล่างประการกา<br>กระดามโลลปลาร์กล่างประการกา<br>วินอลสอง มารูปกระประการการกา<br>กระกราชปลิด | ทั่วไป                             |                            | ามังสิทธิ์สิตรับการแรงอาทางกริสุดเดียง<br>รูปถ่ายนิสิต                         |
| éguné".                                                                                                    |                                    | ×                          | -                                                                              |
| สายรั"<br>สายวามน้ำมือ "                                                                                              |                                    | 60 ME                      | nyemaen                                                                        |
| <sup>ของนามสภด</sup> (โพร) <sup>1</sup> เลือกไฟล์รูป                                                                  | <mark>ถ่ายนิสิตเพื่ออัพโหลด</mark> | มือกอาง (ในอ)              |                                                                                |
| ชื่อ-นามสกุล (อังกฤษ)*                                                                                                | Test<br>AROIS                      | นี้แกลาง (ถึงกฤษ)          |                                                                                |

🖈 อัพโหลดรูปถ่ายนิสิต (ตามที่กำหนด) โดย

- 🕨 คลิก Open 🔶 และคลิก Upload ระบบจะอัพโหลดไฟล์รูปถ่ายนิสิต
- 3.2 การศึกษา : ข้อมูลการศึกษาเดิม (ตามรูป)
  - วุฒิที่ใช้ในการศึกษา ให้เลือกระดับชั้นมัธยมศึกษาตอนปลาย
  - วันที่เข้าศึกษา ให้ระบุตามวันที่ปรากฏในใบ ปพ.1 (ด้านหน้า ปพ.1)
  - ปีการศึกษาที่จบ สำหรับนิสิตใหม่รหัสขึ้นต้นด้วย 67 (ปีการศึกษา 2567) ให้เลือกปี พ.ศ. 2566
  - วันที่สำเร็จการศึกษา ให้ระบุปีที่อนุมัติจบการศึกษา (ด้านหลัง ปพ.1)
  - คะแนนเฉลี่ยสะสม ให้ระบุผลการเรียนรวมตลอดหลักสูตรระดับชั้นมัธยมศึกษาตอนปลาย

| มีตัด ซึ่ม-สกุล                                                                     | A CONTRACTOR OF CONTRACTOR OF |               | And the same                                                  |                   |    |
|-------------------------------------------------------------------------------------|----------------------------------------------------------------------------------------------------|---------------|---------------------------------------------------------------|-------------------|----|
| 2. risidirus 2. f                                                                   | เรอกข้อมูลการศึกษา (ระดับ                                                                                                    | เชั้นมัธยมศึก | เษาตอนปลาย)                                                   |                   |    |
|                                                                                     |                                                                                                    |               | -                                                             |                   |    |
| ingenางส์กรางลัย<br>คลิกใช้โซโนตารส์กระว*                                           | กรุณาเลือก                                                                                                    | ·)            | ∎การลักมายื∗ย <sup>™</sup>                                    | nça xilan         | •  |
| อยูกการสักษาเลือ<br>สุมีที่ในปีนอาหาศึกษา"<br>ในที่เข้าสักษา"                       | ryscullan                                                                                                    | •)            | มีการสักษาที่หมา<br>ในที่สำนังการสักษา"                       | nçısı vilan       | •] |
| พุทธการศึกษาเลีย<br>สุสิภิรินสินทางสำนวาร<br>ในที่เข้าสักษาเรียง<br>เอานศึกษาเลียง" | nçarsılan<br>D                                                                                                    | *             | มีการกัดนาทิจม"<br>ในนี้สำนังการศึกษา"<br>กระบบทุษมีมูกระชัย" | nynesidaen<br>Tai | •] |

#### **3.3 ที่อยู่** : ที่อยู่ตามทะเบียนบ้าน ที่อยู่ปัจจุบัน ที่อยู่ของบิดา มารดา และผู้ปกครอง

| สำนักบริหารการศึกษา<br>มหาวิทยาลัยเกษตรศาสตร์                    |                              |                   | KU-ISEA                                                                       |
|------------------------------------------------------------------|------------------------------|-------------------|-------------------------------------------------------------------------------|
|                                                                  |                              |                   | วันที่เข้าใช้งานอาสุธ 18 พระธารม 2564 เวลา 14:09:09 19 158:108:50:142การา 🗤 🗸 |
| STD_T01_01 : Student Information                                 |                              |                   |                                                                               |
| steida damaa                                                     |                              | 300/11/sills      |                                                                               |
| 1. slatar 2. međener 3. dogu 4.2<br>Slatjeranostalovačne 3. n.52 | <mark>ภกข้อมูลที่อยู่</mark> |                   |                                                                               |
| alemas*                                                          | ครณาเลือด                    | •                 |                                                                               |
| น่ายสารที่"                                                      |                              | squi              |                                                                               |
| ETHTE:                                                           |                              | ส้น               |                                                                               |
| www./stati                                                       |                              | euu               |                                                                               |
| Nog"                                                             | <i>م</i>                     | เลขระสอกระจากใน 🕺 |                                                                               |
| ระมัสไปรษณีปร                                                    |                              |                   |                                                                               |

#### **3.4 ข้อมูลอื่น ๆ** : โรคประจำตัว ข้อมูลบัญชีธนาคาร ข้อมูลการขึ้นบัญชีทหาร (ถ้ามี)

| สำนักบริหารการศึกษา<br>มหาวิทยาลัยเกษตรศาสตร์                                  |                                                            |                    | KU-I                                                                    |
|--------------------------------------------------------------------------------|------------------------------------------------------------|--------------------|-------------------------------------------------------------------------|
|                                                                                |                                                            |                    | วันสั้นส่าวได้งานสาสต 18 พระชาคม 2564 เวลา 14:09:00 IP 158:108:50:142mm |
| T01_01 : Student Information                                                   |                                                            |                    |                                                                         |
| stantide da mys da mys                                                         |                                                            | C. Bartista        | 10%                                                                     |
| I visito I modificion I visos il duo 15 de 4.                                  | กรอกข้อมูลอื่น ๆ                                           |                    |                                                                         |
| Superviewee                                                                    | <u> </u>                                                   |                    |                                                                         |
| Teach:+uir                                                                     |                                                            |                    |                                                                         |
| นี้ออาการให้จะจำเร็ว                                                           |                                                            | สหารเพ็ติดต่อมาคนไ |                                                                         |
| ณะนังหวองแทรณ์ทะร่าส่ว                                                         |                                                            |                    |                                                                         |
| ชั้นมีมูชีพการสามพระราชนับกูมูร์                                               | emonand                                                    |                    |                                                                         |
| ขึ้นปัญชังหลารที่ รังหวัด อาเภอ/เขต                                            | p                                                          | เมื่อ ปี (พ.ศ.)    | กระกามโอก                                                               |
| หายหนึ่งสิ่งสำคัญ ช่วยกล/หรองไ                                                 |                                                            | hut                |                                                                         |
| .a.)                                                                           | 3 กรณาเลือก                                                | - ขึ้นบัญชี        | ชีทหาร ให้ข้ามไปกรอกส่วนอื่นได้)                                        |
| (                                                                              | 4                                                          |                    | ,                                                                       |
| 3 - 372561                                                                     |                                                            |                    |                                                                         |
| Turk Turk                                                                      | ใหล่าทัญ<br>(คือน (คือน) พ.ศ. (คอง)                        | 3<br>              |                                                                         |
| ยศและขอ<br>เครื่องหมาย<br>เกิด พ.ศ. อรี มิถุนายน ๒๕๔๒<br>มิตนิตบุครบ อฮ่ มิกุร | ทานอ<br>ทาเกอ ทานกระค่าย<br>รังหรือ กำแพงเพพร<br>มหรังกร้อ |                    |                                                                         |
| ท้วหนีสวกัญ เหตุบาว<br>ผู้มีสามราชาหาร บ้านทรัดบ้านและที่                      | มารถารัก<br>ตัวกัก<br>ประจำจังหวัด นกรเสวรรภ์              |                    |                                                                         |

3.5 ส่งเอกสารแนบ คลิก "Add" ให้นิสิตอัพโหลดไฟล์เอกสาร โดยบันทึกไฟล์ทั้งหมดเป็น .pdf ตามลำดับ เอกสาร และระบบจะบันทึกชื่อไฟล์ให้โดยอัตโนมัติ

|                 | สำนักบริหารการศึกษา<br>มหาวิทยาลัยเกษตรศาสตร์          |                                            |          |                               |                            | KU-ISEA              |
|-----------------|--------------------------------------------------------|--------------------------------------------|----------|-------------------------------|----------------------------|----------------------|
|                 |                                                        |                                            | Tr       | ซึ่งว่าไปอาหล่าสุด 18 พระอาหม | 2554 cian 14.09 09 39 158. | 108.50.142.000 THE . |
| STD_T01_01 : Sh | ident Information                                      |                                            |          |                               |                            |                      |
| cilatida -      | สะคณ<br>พระ 3 ที่ระ 4 ถึง 5. ส่งเอกสารแ<br>ตลวงกระณชัย | นบ                                         |          |                               |                            |                      |
| สาสม            | นื่อเนกสารที่ต้องอีทโพลด                               | อัพโหลดไฟล์                                | สนาดไฟล์ | วันก็สามขัวไฟส                | ญันาเบ้าให่ด้              | อนไทได               |
| 14              | ຄຳແສມດານສົລລາທະເຈັບ ສນຫ ລາກຄຳຄື 1 (ເຄັ້ນ ,303)         | 🖉 หลักเพื่ออำนักลออาหอายสมด.2 หลักที่ 1    |          |                               |                            |                      |
| 2               | ถ้าแสนเหนเครื่องการสายใน สนด 2 หน้าที่ 2 (เป็น 30g)    | 🖉 คลักเพื่อสำคัญออกาพกายสมศ. 3 หลักที่ 3   |          |                               |                            |                      |
| 3               | ต่ามของหมาริมาทรานไม่ ปร.1 เหม็าที่ 1 ได้มีน 30ส)      | 🖉 อลักษร์อย่างในออกจากการใน ปก.1 มน้ำที่ 1 |          |                               |                            |                      |

3.6 กรอกแบบสำรวจนิสิตใหม่ (แถบเมนูที่ 6 แบบสำรวจ)

| รัสปุดการรับพิกษา) นี่สมุดเรืองนี้ว่า นี่สมุดเกี่ยวกับพระบงกัว                                                                                                    |                                                                                                    |
|----------------------------------------------------------------------------------------------------|----------------------------------------------------------------------------------------------------|
|                                                                                                    | ข้อของก็ขากับกิจการเหลืดและอื่นๆ                                                                                                    |
| ข้อมูลการ                                                                                                    | เข่าศึกษา                                                                                                    |
| 🕕 ที่ได้ไปการที่อะมีสมบริวดีการต่อไม่กระสัน                                                                                                    | และเว็จการสัตวิลสปาชี้อากา TGAS รอกเพียงเป็น                                                                                                    |
| 1. 🛢 sasañ 1. Portfolio                                                                                                    | 2. 🔿 รอบที่ 2 : รับสายโครดา                                                                                                    |
| 3 C satuff 3 Admission                                                                                                    | 4 ⊖รอบที่ 4. รับจรงอิสระ                                                                                                    |
|                                                                                                    |                                                                                                    |
| 😨 ซังสักสารัญชันสำคัญ                                                                                                    | ในและ เว็ลนาาอักและอองสามสตร์                                                                                                    |
| <ol> <li>ชางวิกสายผู้พัฒาสึกษา</li> <li>ปี อยู่ใหล้ / เส็นรางสะอวก</li> </ol>                                                                                                    | ในเอง7ใหมาเลียมการจาสแต่<br>2. () ซึ่งเสียงทางวิชมกว่าร                                                                                              |
| <ul> <li>(1) อยู่ไกล์ เส้นการสะธวก</li> <li>(1) ได้ใหล่ เส้นการสะธวก</li> <li>(1) ให้ให้เส้นสนอน่างานเรคงโกก์มีค</li> </ul>                                                                                                    | รมรงกวิทยาวัตยากกระสามมต์<br>2: O สือเสียงการรัฐการร<br>4: O มหาวิทยางส์เมโตการกราคอิยาติ                                                            |
| <ol> <li>จะรองสารสมุรกษ์ให้สายคระ</li> <li>จะรองสารสมุรกษ์ให้สายคระ</li> <li>จะรองสารสมุรกษ์สารสารกระ</li> <li>จะรองสารสารกระ</li> <li>จะรองสารสารสารสารสารสารกระ</li> <li>จะรองสารสารสารสารสารสารสารสารสารสารสารสารสารส</li></ol> | มมอกาวิทยาวัลยากของสามมอ<br>2: O สือเสียงหางรัฐกองระ<br>4: O มหาวิทยางสัมมีสถางของคลัสมดี<br>8: O เสือกลงกระหรือสารกวิชาวเรษสาสมดรุษเกณ              |
|                                                                                                    | มมงศาวิทศาลังการจรรรมสา<br>2 ⊂) ซึ่งเสืองการรัฐการร<br>4 ⊂) เหราริทยาซ์ยมิสการกรรมสัมพิ<br>8 ⊂) เสือกลกฎรรรรว่างสอาชัย<br>8 ⊂) เนื่อกลงรรรว่างสอาชัย |

3.7 คลิก "บันทึก" ระบบจะบันทึกข้อมูลและไปสู่ขั้นตอนต่อไป โดยนิสิตไม่ต้องพิมพ์ (Print) เอกสารใด ๆ จากระบบ

3.8 ขอเปิดบัญชีผู้ใช้เครือข่ายนนทรี (Nontri Account) (แถบเมนูที่ 7 ขอ Nontri Account)

นิสิตต้องกรอกประวัตินิสิตใหม่ อัพโหลดไฟล์รูปภาพและไฟล์เอกสารให้เรียบร้อยก่อน จึงจะยืนยันข้อมูล ส่วนบุคคล เพื่อขอเปิดบัญชีผู้ใช้เครือข่ายนนทรี (Nontri Account) ทางเว็บ https://accounts.ku.ac.th

**3.9 ชำระเงินค่าธรรมเนียมการศึกษา** (แถบเมนูที่ 8 ชำระเงิน) ทาง <u>http://my.ku.th</u> โดย Login เข้าระบบ ใส่รหัสบัญชีและรหัสผ่าน (b67XXXXXXX และรหัสผ่านของนิสิต) ที่ได้จากการเปิดบัญชีผู้ใช้เครือข่ายนนทรี (ตามข้อ 3.8) และชำระเงินค่าธรรมเนียมการศึกษาตามที่กำหนด

การแก้ไขข้อมูล

 กรณีเลขประจำตัวประชาชน หรือ ชื่อ-นามสกุลภาษาไทย ไม่ถูกต้อง ให้ติดต่อแก้ไขที่ฝ่ายรับสมัครและพัฒนาการรับเข้าศึกษา สำนักบริหารการศึกษา โทร. 02 118 0100 ต่อ 0846-8051 (ตามวันและเวลาทำการ) โดยแจ้งแก้ไข ภายในวันที่ 13 มิถุนายน พ.ศ. 2567

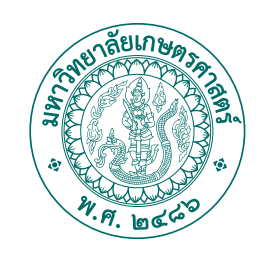

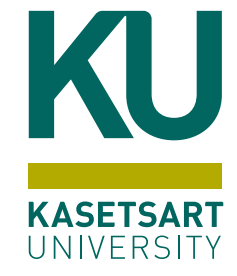

# **เอกสารที่ต้อมใช้** ในการขึ้นทะเบียนเป็น **มีสิตใหม่** ผ่านระบบออนไลน์

## มหาวิทยาลัยเกษตรศาสตร์ (บามเขน) ประจำปีการศึกษา **2567**

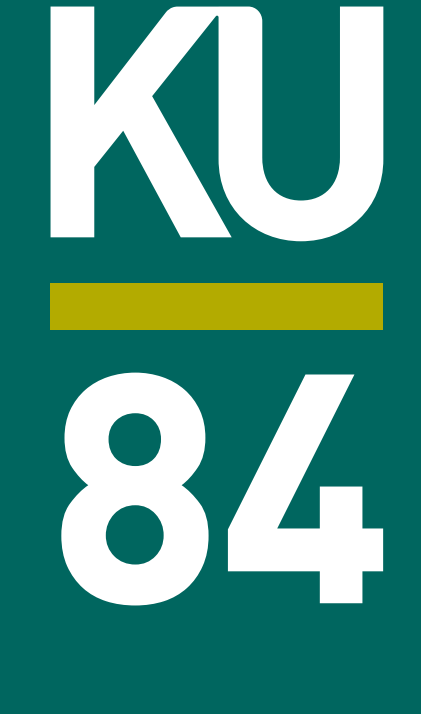

### **นิสิตใหม่เตรียมไฟล์สำหรับใช้อัพโหลด** ผ่านระบบออนไลน์

โดยอัพโหลดเอกสารตามลำดับ ดัวน

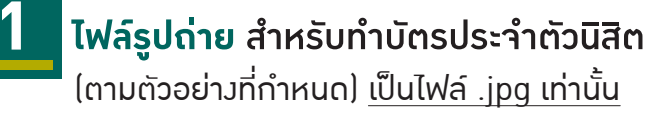

ี่ 1. สวมเสื้อเชิ้ตสีขาว และ ติดกระดุมเม็ดที่ 1 ด้วย (กระดุมบนคอ)

- 2. ทรวผมและสีผมสภาพ เห็นใบหน้าชัดเาน ทรวผมไม่ปิดบัวใบหน้า
- 3. ไม่สวมแว่นตา ไม่สวมเครื่อมประดับ

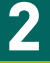

#### ใบสัญญาและคำรับรอม (สบศ.2) ที่กรอกข้อมูลให้ครบถ้วนทั้ม 2 หน้า รวม 1 ไฟล์

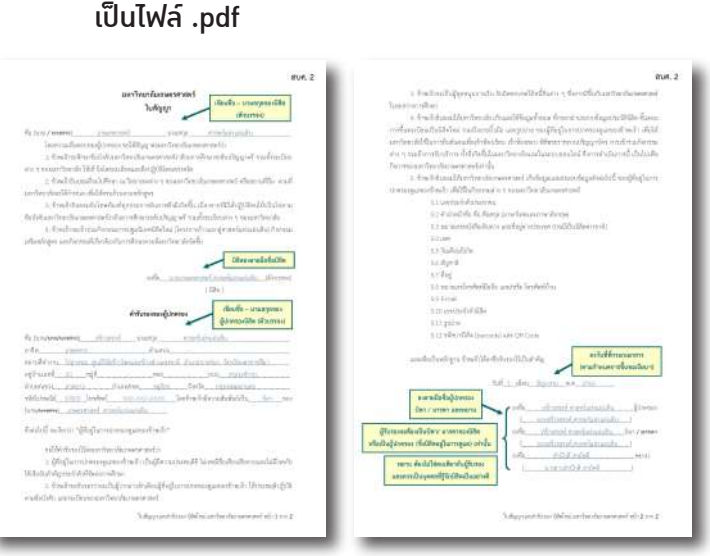

(ดาวน์โหลดแบบฟอร์มได้ที่ http://www.admission.ku.ac.th)

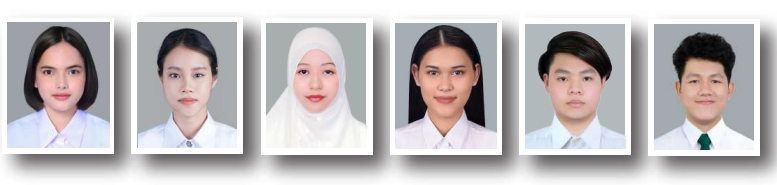

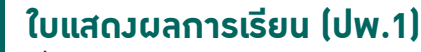

้ที่สำเร็าการศึกษาชั้นมัธยมศึกษาตอนปลาย หรือเทียบเท่า หรือประกาศนียบัตรหรือหลักฐานการสำเร็จการศึกษา

| b points and                                                                                                    | und                                                                                                    |                     |                                                                                                    |                                                                                                    | berra.                                                                                                    | 1.82                                                                               | farm.                                                             | 1,80            | terre .                                                                                                    | h.       |
|----------------------------------------------------------------------------------------------------|----------------------------------------------------------------------------------------------------|---------------------|----------------------------------------------------------------------------------------------------|----------------------------------------------------------------------------------------------------|----------------------------------------------------------------------------------------------------|------------------------------------------------------------------------------------|-------------------------------------------------------------------|-----------------|----------------------------------------------------------------------------------------------------|----------|
| a deal-tologer                                                                                                    |                                                                                                    | -                   | 6                                                                                                    |                                                                                                    | Bendhar store<br>anafhar s                                                                                                    |                                                                                    | Sector (110)<br>exited (                                          | 1               | Treading and a contract of the second second |          |
| na lina<br>antonio<br>anddal alter, frashermer a<br>far a states an                                                                                                    | Barra Alta<br>anti-relation<br>anti-relation<br>anti-relation                                                                                                    | ta<br>alta d<br>dec |                                                                                                    |                                                                                                    | Anna Direke<br>Anna Shekara and Ana Ana<br>Anna Shekara and Anarolitat<br>Antaland a<br>Anarona                                                                                                    | 100                                                                                | New State                                                         | 100             | Anne Blog<br>Anne and Anne and Anne Anne<br>Anne Alexander the Alexi<br>Anne Alexander<br>Anne and                                                                                                    |          |
| An institution<br>representation<br>print feedboolf -                                                                                                    | na 10<br>h-hapin<br>h-hapin<br>h-hapin                                                                                                    | Nati                | in Antonio<br>In Antonio<br>In Antonio                                                                                                    | - 1                                                                                                    | Annual Street and Street                                                                                                    |                                                                                    | Anter an experimental of the former<br>Anter Application of the C | 1               | Anne and the second state                                                                                                    | -        |
| Mainte 1                                                                                                    | ida-turio:                                                                                                    | III                 | viewette                                                                                                    | [4]4]                                                                                                    |                                                                                                    |                                                                                    |                                                                   |                 |                                                                                                    |          |
| er aver damber bit a                                                                                                    | ofter toni linebucht :<br>chaf :                                                                                                    | m                   | To the cost deader of a                                                                                                    | 111                                                                                                    |                                                                                                    |                                                                                    | 180                                                               | #159#           | สมบูรณ์ คือเระบ                                                                                                    |          |
| abatan) (1 1 1 1 1 1 1 1 1 1 1 1 1 1 1 1 1 1 1                                                                                                     | An effect and ()<br>and a first of the and frame ()<br>and the first of the and frame ()<br>and the first of the and frame ()<br>and the first of the and frame ()<br>and the first of the and frame ()<br>and the first of the and frame ()<br>and the first of the and frame ()<br>and the first of the and frame ()<br>and the first of the and frame ()<br>and the first of the and frame ()<br>and the first of the and frame ()<br>and the and first of the and frame ()<br>and the and first of the and frame ()<br>and the and first of the and first of |                     | erre calculation<br>and calculation of the<br>second second second second second<br>second second second second second<br>second second | 12 4<br>12 7<br>12 7<br>1 | Connectative dealing<br>Connectative dealing<br>Connectative deal<br>Connectative dealing<br>Connectative dealing<br>Connectative dea                                                                                                    | dites<br>ritites<br>meri sa<br>Ectases<br>(fits<br>104<br>104<br>104<br>104<br>104 | ALA LA LA LA LA LA LA LA LA LA LA LA LA                           | ใการข<br>จุบพลั | น วันออกจากไรม่มีขม<br>กฎหาการศึกษาขึ้นที่บรู<br>สิทธภาพ สตา สายการ<br>สิทธิ<br>กระบาทิดออกไปส์<br>ภาพสายการ<br>ภาพระกิดออกไปส์<br>ภาพสายการ                                                                                                    | farrel 2 |
| rendensite data a series data a series data  | n Coupling data<br>chard +<br>                                                                                                    | 3-2                 | versionally<br>sequenced with a<br>superconductor in<br>factor formation from the<br>factor formation and the<br>factor formation and the<br>factor formation<br>formation and the<br>factor formation<br>formation and the<br>second formation<br>formation and the<br>second formation                                                                                                    | 14         4           14         4           14         4           14         4           14         4           14         4           14         4           14         4           14         4           14         4           14         4           14         4           14         4           14         4           14         4           14         4                                                                                                              | entracidadestrative<br>rectain encode col la<br>beneri encode col la<br>beneri en | erriess<br>                                                                        | onnihezi<br>n tanatan mask oli<br>n mak situ<br>narranantatan     | -               | a.                                                                                                    | -        |
| Alexandres - Alexandres - Alexa | and a final sector of the                                                                                                    |                     |                                                                                                    |                                                                                                    |                                                                                                    |                                                                                    | 1 1 1 1 1 1 1 1 1 1 1 1 1 1 1 1 1 1 1                             |                 | Contraction of the second                                                                                                    |          |
| apl maxamilies         All         1         4           Ant         All         3         4           manufacture Schilt         30         0         6           manufacture Schilt         30         0         6           manufacture Schilt         30         0         10           debiase Schilt         40         12         10           debiase Schilt         30         1         10           debiase Schilt         40         12         10           debiase Schilt         30         1         10           Mart         All         1         10         1           Mart         All         1         10         1           Mart         All         1         1         1           minikilinamist         minikilinamist         1         1         1                                                                                                    | na (balandar gala)<br>ar Bari,<br>ar Bari,<br>ar Kanigadar y<br>ar Kanigadar y<br>ar arkida mani (                                                                                                    |                     | Anne Alle<br>Constanting Control<br>Constanting Control<br>Constanting Control<br>Constanting Control<br>Control Control Control                                                                                                    | 144 0<br>1.45 1.<br>148 4<br>149 14<br>149 14<br>149 14                                                                                                    | s. Seek, 22, Seekerrower<br>s. servicifikationse<br>unan                                                                                                    | ine of                                                                             | inenderstlatiges                                                  | Lan.            | dise and                                                                                                    |          |

#### (กรณีมี 2 หน้า ให้อัพโหลดทั้ม 2 หน้า รวม 1 ไฟล์) โดยระบุวันที่อนุมัติการสำเร็จการศึกษา ระบุวันที่ ออกจากโรมเรียน ้และระบุว่าาบหลักสูตรการศึกษาขั้นพื้นฐาน เป็นไฟล์ .pdf

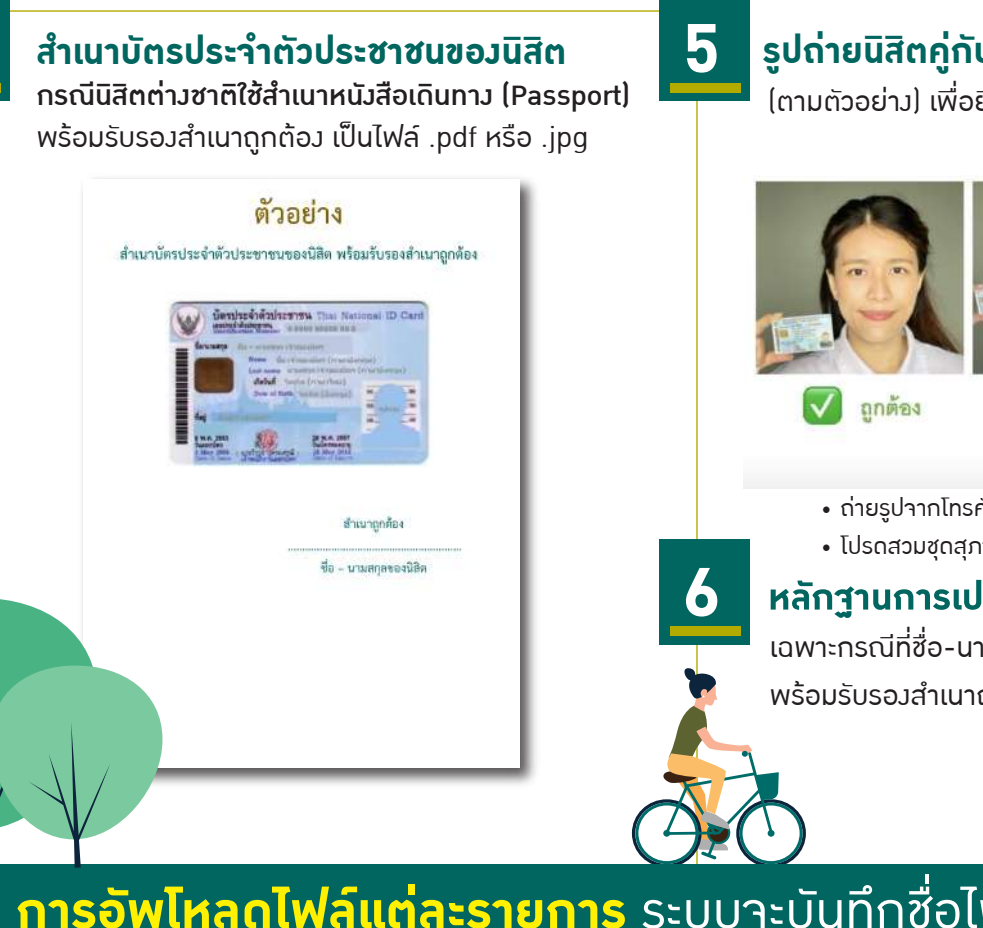

#### รูปถ่ายนิสิตคู่กับบัตรประจำตัวประชาชนขอวนิสิต

(ตามตัวอย่าม) เพื่อยืนยันตัวตน เป็นไฟล์ .pdf หรือ .jpg

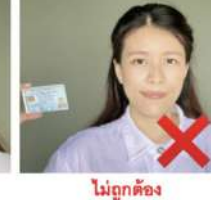

บัตรอยู่ห่างจากใบหน้า

ภาพใบหน้าและบัตร

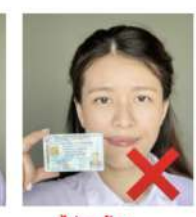

ไม่ถูกต้อง บัตรบดบังใบหน้า

- ประชาชนมีขนาดเล็กไป ถ่ายรูปาากโทรศัพท์มือถือได้ (ข้อมูลบนบัตรต้องไม่กลับด้าน)
- โปรดสวมชุดสุภาพ

หลักฐานการเปลี่ยนชื่อ-นามสกุลขอวนิสิต (ถ้ามี)

เฉพาะกรณีที่ชื่อ-นามสกุล ในเอกสารแต่ละฉบับไม่ตรมกัน พร้อมรับรอมสำเนาถูกต้อม เป็นไฟล์ .pdf หรือ .jpg

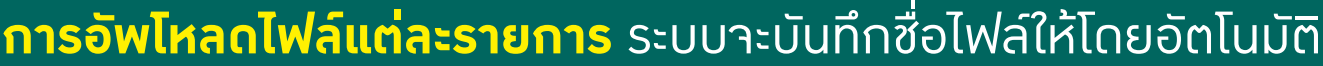

### มหาวิทยาลัยเกษตรศาสตร์ **ประจำปีการศึกษา 2567 รายละเอียดรูปถ่ายดิจิทัล**

เพื่อใช้ขึ้นทะเบียนเป็นนิสิตใหม่ และทำบัตรประจำตัวนิสิต

ถ่ายภาพ

ยิ้มได้นะ!!

ผ่านระบบออนไลน์

## **KU84 ຕັວອຍ່າມຮູປດ່າຍนิสิต** ຣະດັບປຣົญญาตรี

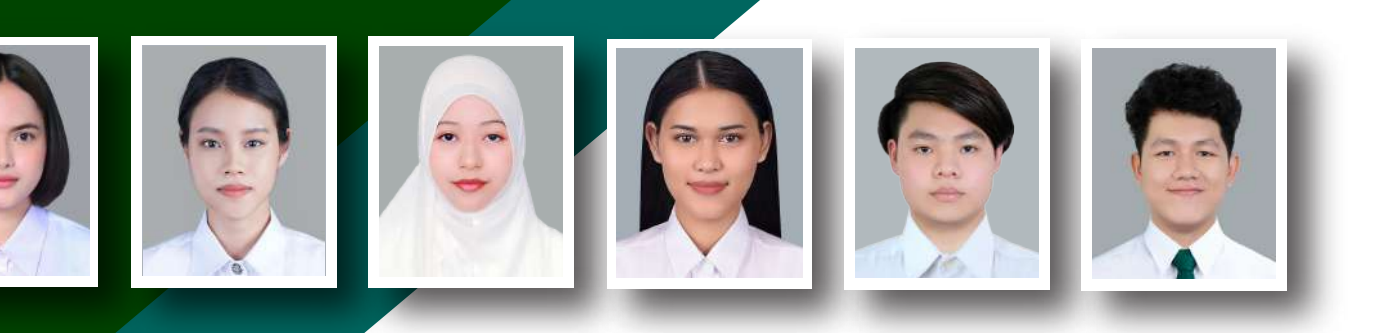

22

#### 1. รูปหน้าตรว พื้นหลัวสีเทา

- สวมเสื้อเซิ้ตสีขาว และติดกระดุมเม็ดที่ 1 ด้วย (กระดุมคอบน)
- ทรวผมและสีผมสุภาพ เห็นใบหน้าชัดเาน ทรวผมไม่ปิดบังใบหน้า
- ไม่สวมแว่นตา ไม่สวมเครื่อมประดับ

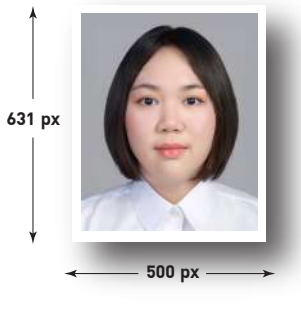

#### 2. รูปสี ขนาด 500 x 631 pixels

- ไฟล์นามสกุล .jpg
- ขนาดไฟล์ไม่ต่ำกว่า 100 KB และไม่เกิน 600 KB

(f) https://www.facebook.com/kuadmission | 🖄 E-mail: admission@ku.ac.th

้<mark>่ ฝ่ายรับสมัครและพัฒนาการรับเข้าศึกษา สำนักบริหารการศึกษา</mark> | โทร. **02 118 0100 ต่อ 8046-8051** 

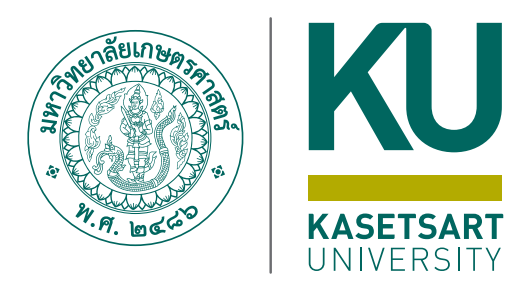

# การขอเปิดบัญชี **ผู้ใช้เครือข่ายนนทรี**สำหรับ **นิสิตใหม่** ผ่านระบบออนไลน์ ระดับปริญญาตรี

มหาวิทยาลัยเกษตรศาสตร์ (บามเขน) ประจำปีการศึกษา **2567** 

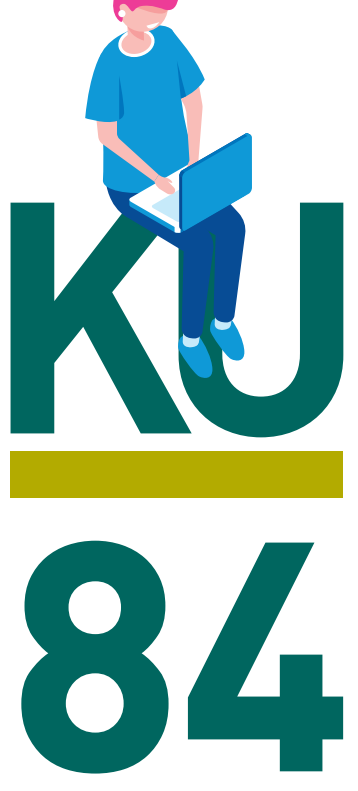

#### การขอเปิดบัญชีผู้ใช้เครือข่ายนนทรีผ่านเว็บไซต์ สำหรับนิสิตใหม่ ระดับปริญญาตรี มหาวิทยาลัยเกษตรศาสตร์ ประจำปีการศึกษา 2567

#### ขั้นตอนการยืนยันข้อมูลส่วนบุคคล เพื่อใช้งานบัญชีผู้ใช้เครือข่ายนนทรี

รหัสเครือข่ายนนทรี (Nontri Account) เป็นรหัสที่ใช้แสดงตัวตนของนิสิต ในการใช้บริการด้านเทคโนโลยี สารสนเทศและเครือข่ายนนทรีของมหาวิทยาลัยเกษตรศาสตร์ ซึ่งเกี่ยวข้องกับการลงทะเบียนเรียน การตรวจสอบข้อมูล ด้านการศึกษา ตลอดจนระบบสารสนเทศสำหรับนิสิตมหาวิทยาลัยเกษตรศาสตร์ โดยนิสิตดำเนินการตามขั้นตอน ดังนี้

นิสิตต้องกรอกประวัติเพื่อขึ้นทะเบียนเป็นนิสิตใหม่ทางเว็บไซต์ <u>https://isea.ku.ac.th/STDWeb</u> ก่อน จึงจะสามารถลงทะเบียนขอรับบัญชีผู้ใช้เครือข่ายนนทรีได้

1. ไปที่เว็บ https://accounts.ku.ac.th แล้วคลิกที่เมนู "การยืนยันข้อมูลส่วนบุคคล"

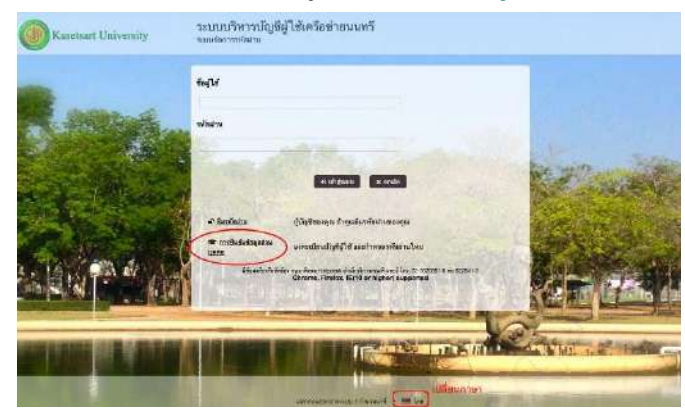

- กรอกข้อมูลยืนยันตัวบุคคล (ต้องกรอกข้อมูลทุกรายการ) เสร็จแล้วคลิกที่ปุ่ม "ยืนยัน"
  - 2.1 **เลขประจำตัวประชาชน 13 หลัก** หรือเลขที่หนังสือเดินทาง (กรณีเป็นนิสิตต่างชาติ)
  - 2.2 เลขประจำตัวนิสิต (Student ID) เช่น <mark>67XXXXXXX</mark>
  - 2.3 นามสกุลของนิสิต เป็น "ภาษาอังกฤษ"
  - 2.4 เลือก Person Type เป็น **"Student/นิสิต"**

| To confirm your identity, please<br>and activate your user account | enter the following information. Your information will be used to locate<br>t. |
|--------------------------------------------------------------------|--------------------------------------------------------------------------------|
| Be sure to complete the proces                                     | ss, or your account will not be activated properly.                            |
| Notice: KU Google Mail and K<br>activation completed.              | U Office Live Service will be able to use within 1 hour after account          |
| If you are not Thai Citizen, P                                     | lease specify Passport ID                                                      |
| ID Card/Passport*                                                  |                                                                                |
| 01234567890                                                        |                                                                                |
| StudentID (Student only)                                           |                                                                                |
| 6012345678                                                         |                                                                                |
| Surname*                                                           |                                                                                |
| namthip                                                            |                                                                                |
| Person Type*                                                       |                                                                                |
|                                                                    |                                                                                |

ขั้นตอนการขอเปิดบัญชีผู้ใช้เครือข่ายนนทรี สำหรับนิสิตระดับปริญญาตรีปีการศึกษา 2567 หน้า **1** จาก **4** 

- 3. อ่านข้อตกลงการใช้งานและ คลิก ข้าพเจ้ายินยอม เลือก "Continue"
- 4. คลิกปุ่ม "Continue" เพื่อดำเนินการขั้นตอนต่อไป

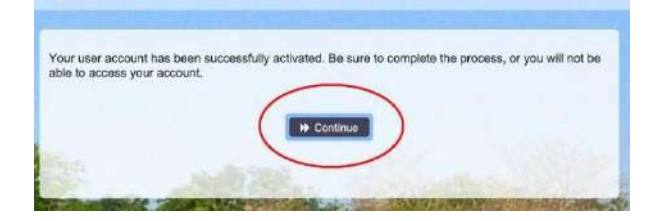

5. กำหนด**รหัสผ่านใหม่ผู้**ใช้งาน โดยการกำหนดรหัสผ่านมีข้อกำหนด ดังนี้

5.1 รหัสผ่าน มีความยาวอย่างน้อย 8 ตัวอักษร และมีความยาวไม่เกิน 16 ตัวอักษร

5.2 รหัสผ่าน ประกอบด้วย

5.2.1 ตัวอักษรภาษาอังกฤษ พิมพ์เล็กและพิมพ์ใหญ่ a - z, A - Z

5.2.2 ตัวเลข 0 - 9 อย่างน้อย 1 ตัว

5.2.3 อักขระพิเศษ เช่น ! @ # \$ % & อย่างน้อย 1 ตัวอักขระ (ยกเว้นเครื่องหมาย ' และ ")

5.3 เมื่อเรียบร้อยแล้ว คลิกปุ่ม "Change Password"

| Change Password<br>assword Self Service                                                                                                    |                                                 |                        | (+ Logo                                                    |
|----------------------------------------------------------------------------------------------------|-------------------------------------------------|------------------------|------------------------------------------------------------|
|                                                                                                    |                                                 |                        |                                                            |
|                                                                                                    | Statistics and                                  |                        |                                                            |
| lease change your password. Keep your new pa<br>hange Password button. If you must write it dow<br>heet the following requirements:                                                                                                    | ssword secure. After<br>n, be sure to keep it i | you type<br>n a safe p | your new password, click the<br>lace. Your new password mu |
|                                                                                                    |                                                 |                        |                                                            |
| <ul> <li>Password is case sensitive.</li> <li>Must be at least 8 characters long.</li> </ul>                                                                                                    |                                                 |                        |                                                            |
| <ul> <li>Must be no more than 16 characters long.</li> </ul>                                                                                                    |                                                 |                        |                                                            |
| <ul> <li>Must include at least 1 number.</li> </ul>                                                                                                    |                                                 |                        |                                                            |
| <ul> <li>Must have at least 1 symbol (non letter or<br/>Must have at least 1 uppercase letter</li> </ul>                                                                                                    | number) character.                              |                        |                                                            |
| <ul> <li>Must have at least 1 uppercase letter.</li> </ul>                                                                                                    |                                                 |                        |                                                            |
| and the second second second                                                                                                    | 152 N. 19                                       | 24.2.285               | and the second second second                               |
| New password accepted, please click change pa                                                                                                    | ssword                                          |                        |                                                            |
|                                                                                                    |                                                 | 1000                   | West states and the                                        |
| New Password ta                                                                                                    |                                                 |                        |                                                            |
|                                                                                                    |                                                 | ۲                      | Strength: Strong                                           |
|                                                                                                    |                                                 |                        |                                                            |
|                                                                                                    |                                                 |                        |                                                            |
| Confirm Password                                                                                                    |                                                 |                        |                                                            |
|                                                                                                    | Note Party and                                  |                        |                                                            |
|                                                                                                    | Contract State                                  |                        | · ·                                                        |
| and the second second se |                                                 |                        |                                                            |
|                                                                                                    |                                                 |                        |                                                            |
|                                                                                                    | and the second second                           | State 18               |                                                            |
|                                                                                                    | hanne Password                                  |                        |                                                            |

6. กำหนด คำถาม/คำตอบ สำหรับกรณีการกู้คืนรหัสผ่านด้วยตนเองในครั้งต่อไป เสร็จแล้วคลิกปุ่ม "Save Answers"

| Setup Security Questions<br>Password Self Service                                                                                                    | 🕀 Logout                                                                                                    |
|----------------------------------------------------------------------------------------------------|----------------------------------------------------------------------------------------------------|
|                                                                                                    |                                                                                                    |
| In you forget your password, you can access your account                                                                                                    | nt by answering your security questions.                                                                       |
| Please choose your questions and answers that can be a<br>your password. Because the answers to these questions<br>to supply answers that are not easy for others to guess of<br>the supply answers that are not easy for others to guess of<br>the supply answers the supply answers the supply and<br>the supply are supply and<br>the supply are supply and<br>the supply are supply and<br>the supply are supply and<br>the supply are supply are s | used to verify your identity in case you forget<br>can be used to access your account, be sure<br>or discover. |
| Your answers meet the requirements. Click Save Answers w                                                                                                    | vhen ready.                                                                                                    |
| What is your favorite color? / สิที่คุณชอบ                                                                                                    | +                                                                                                    |
| 0                                                                                                    | •                                                                                                    |
| What is your favorite song? / เพลงที่คุณขอบ                                                                                                    | •                                                                                                    |
| o                                                                                                    | •                                                                                                    |
|                                                                                                    | a la sur sur sur sur sur sur sur sur sur sur                                                                   |
| Save Answ                                                                                                    | Ners                                                                                                    |
|                                                                                                    |                                                                                                    |

 ระบบจะทำการบันทึกข้อมูล เมื่อเสร็จแล้ว คลิกปุ่ม "Continue" เพื่อตรวจสอบชื่อบัญชีผู้ใช้ กรอกข้อมูล Recovery Email สำหรับกู้คืน (ให้ใช้ Free email) แล้วกด "Update"

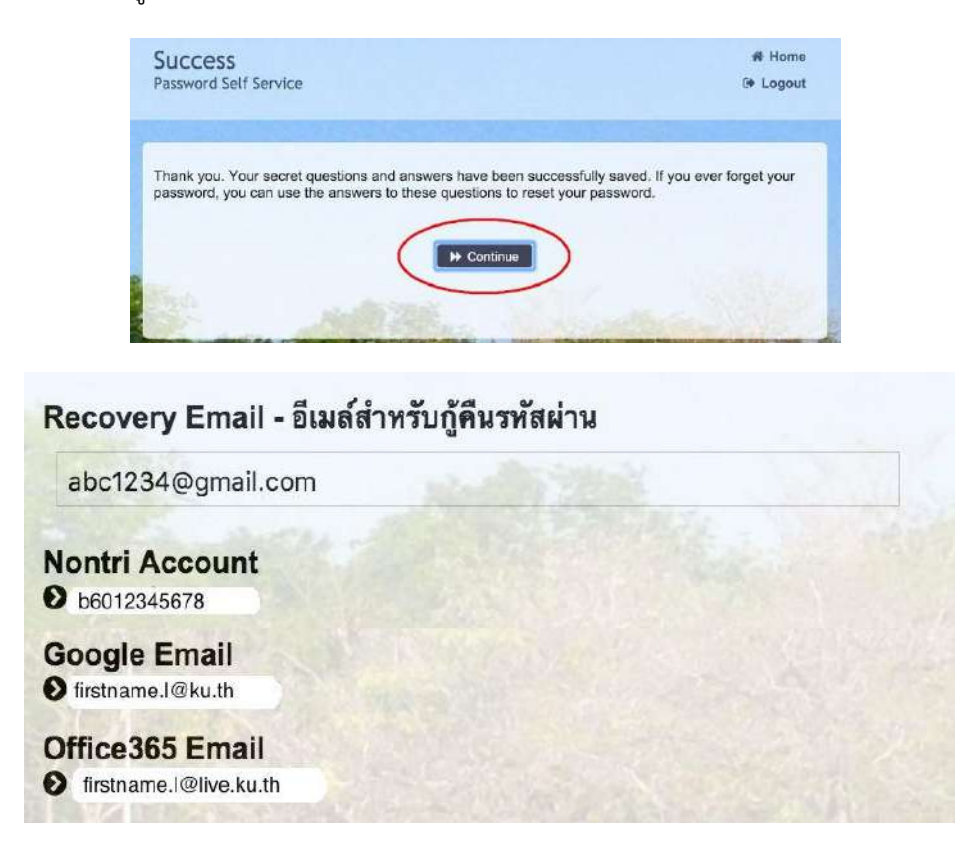

รายละเอียดดังนี้

| Recovery Email             | หมายถึง อีเมลสำรอง ที่ใช้สำหรับการกู้คืนรหัสผ่านของผู้ใช้งาน                |
|----------------------------|-----------------------------------------------------------------------------|
|                            | (ในกรณีที่ไม่มีชื่ออีเมล ผู้ใช้งานสามารถกรอกอีเมลสำรองเพื่อตั้งค่าได้)      |
| Nontri Account             | หมายถึง ชื่อ <b>บัญชีผู้ใช้เครือข่ายนนทรี</b>                               |
| บัญชีหลักของมหาวิทยาลัย    | ใช้ Login เข้าระบบสารสนเทศและระบบเครือข่ายของมหาวิทยาลัย เช่น               |
|                            | การลงทะเบียนเรียน โดยชื่อบัญชีของนิสิตจะเป็น b ตามด้วยเลขประจำตัวนิสิต      |
|                            | (b = ปริญญาตรี)                                                             |
| Google Email บัญชีซึ่งเป็น | หมายถึง ชื่อบัญชี <b>อีเมล</b> KU-Google for Education ภายใต้โดเมน "@ku.th" |
| บริการเสริมของมหาวิทยาลัย  |                                                                             |
| Office365 Email            | หมายถึง ชื่อบัญชี <b>อีเมล</b> KU-Microsoft Office 365                      |
| บัญชีซึ่งเป็นบริการเสริม   | ภายใต้โดเมน "@live.ku.th"                                                   |
| ของมหาวิทยาลัย             |                                                                             |

เมื่อเสร็จแล้วคลิกปุ่ม "Logout" เพื่อออกจากระบบ

#### 8. การทดสอบเข้าใช้งานระบบ

ผู้ใช้งานสามารถทดสอบการเข้าใช้งานระบบสารสนเทศของมหาวิทยาลัยได้ทันทีหลังการลงทะเบียนขอรับบัญชี (หากสามารถเข้าใช้งานด้วยรหัสผ่านใหม่ได้ปกติ แสดงว่า การลงทะเบียนบัญชีผู้ใช้เครือข่ายนนทรีเสร็จสมบูรณ์) เช่น นิสิตทดสอบโดยเข้าใช้งานบัญชีได้ที่ <u>my.ku.th</u>

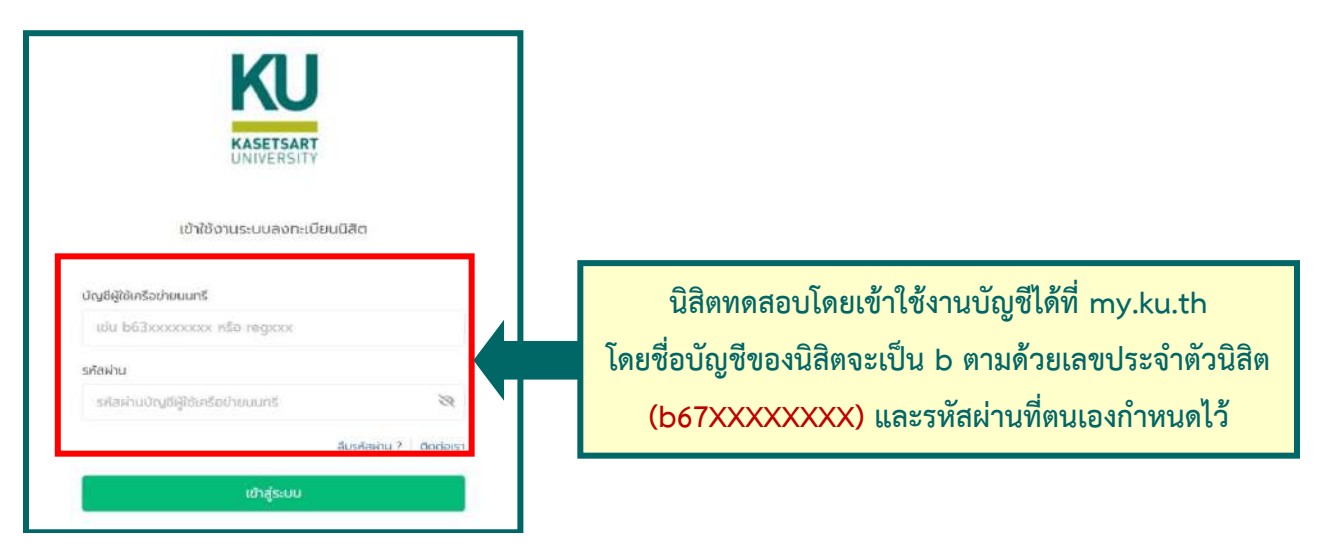

กรณีมีข้อสงสัยเรื่องการขอเปิดบัญชีผู้ใช้เครือข่ายนนทรีโปรดติดต่อสำนักบริการคอมพิวเตอร์ วัน เวลาทำการ : วันจันทร์-วันศุกร์ เวลา 08.30–16.30 น. (เว้นวันหยุดทำการและวันหยุดนักขัตฤกษ์) โทร. 02-562-0951-6 ต่อ 622541-3 หรือ อีเมล : <u>helpdesk@ku.ac.th</u> หรือ facebook : https://www.facebook.com/ocs.ku

ขั้นตอนการขอเปิดบัญชีผู้ใช้เครือข่ายนนทรี สำหรับนิสิตระดับปริญญาตรีปีการศึกษา 2567 หน้า **4** จาก **4**